# 阿里云 SSL证书

产品定价

文档版本: 20190805

为了无法计算的价值 | [] 阿里云

# <u>法律声明</u>

阿里云提醒您在阅读或使用本文档之前仔细阅读、充分理解本法律声明各条款的内容。如果您阅读 或使用本文档,您的阅读或使用行为将被视为对本声明全部内容的认可。

- 您应当通过阿里云网站或阿里云提供的其他授权通道下载、获取本文档,且仅能用于自身的合法 合规的业务活动。本文档的内容视为阿里云的保密信息,您应当严格遵守保密义务;未经阿里云 事先书面同意,您不得向任何第三方披露本手册内容或提供给任何第三方使用。
- 未经阿里云事先书面许可,任何单位、公司或个人不得擅自摘抄、翻译、复制本文档内容的部分 或全部,不得以任何方式或途径进行传播和宣传。
- 3. 由于产品版本升级、调整或其他原因,本文档内容有可能变更。阿里云保留在没有任何通知或者 提示下对本文档的内容进行修改的权利,并在阿里云授权通道中不时发布更新后的用户文档。您 应当实时关注用户文档的版本变更并通过阿里云授权渠道下载、获取最新版的用户文档。
- 4. 本文档仅作为用户使用阿里云产品及服务的参考性指引,阿里云以产品及服务的"现状"、"有缺陷"和"当前功能"的状态提供本文档。阿里云在现有技术的基础上尽最大努力提供相应的介绍及操作指引,但阿里云在此明确声明对本文档内容的准确性、完整性、适用性、可靠性等不作任何明示或暗示的保证。任何单位、公司或个人因为下载、使用或信赖本文档而发生任何差错或经济损失的,阿里云不承担任何法律责任。在任何情况下,阿里云均不对任何间接性、后果性、惩戒性、偶然性、特殊性或刑罚性的损害,包括用户使用或信赖本文档而遭受的利润损失,承担责任(即使阿里云已被告知该等损失的可能性)。
- 5. 阿里云网站上所有内容,包括但不限于著作、产品、图片、档案、资讯、资料、网站架构、网站画面的安排、网页设计,均由阿里云和/或其关联公司依法拥有其知识产权,包括但不限于商标权、专利权、著作权、商业秘密等。非经阿里云和/或其关联公司书面同意,任何人不得擅自使用、修改、复制、公开传播、改变、散布、发行或公开发表阿里云网站、产品程序或内容。此外,未经阿里云事先书面同意,任何人不得为了任何营销、广告、促销或其他目的使用、公布或复制阿里云的名称(包括但不限于单独为或以组合形式包含"阿里云"、Aliyun"、"万网"等阿里云和/或其关联公司品牌,上述品牌的附属标志及图案或任何类似公司名称、商号、商标、产品或服务名称、域名、图案标示、标志、标识或通过特定描述使第三方能够识别阿里云和/或其关联公司)。
- 6. 如若发现本文档存在任何错误,请与阿里云取得直接联系。

# 通用约定

| 格式            | 说明                                    | 样例                                         |
|---------------|---------------------------------------|--------------------------------------------|
| •             | 该类警示信息将导致系统重大变更甚至<br>故障,或者导致人身伤害等结果。  | 禁止:<br>重置操作将丢失用户配置数据。                      |
| A             | 该类警示信息可能导致系统重大变更甚<br>至故障,或者导致人身伤害等结果。 | ▲ 警告:<br>重启操作将导致业务中断,恢复业务所需<br>时间约10分钟。    |
| Ê             | 用于补充说明、最佳实践、窍门等,不<br>是用户必须了解的内容。      | 道 说明:<br>您也可以通过按Ctrl + A选中全部文件。            |
| >             | 多级菜单递进。                               | 设置 > 网络 > 设置网络类型                           |
| 粗体            | 表示按键、菜单、页面名称等UI元素。                    | 单击 确定。                                     |
| courier<br>字体 | 命令。                                   | 执行 cd /d C:/windows 命令,进<br>入Windows系统文件夹。 |
| ##            | 表示参数、变量。                              | bae log listinstanceid<br>Instance_ID      |
| []或者[a b<br>] | 表示可选项,至多选择一个。                         | ipconfig[-all -t]                          |
| {}或者{a b<br>} | 表示必选项,至多选择一个。                         | <pre>swich {stand   slave}</pre>           |

# 目录

| 法律声明      | I  |
|-----------|----|
| 通用约定      | I  |
| 1 计费方式    |    |
| 2 购买和申请流程 |    |
| 3 到期续费    | 7  |
| 4 退款说明    | 15 |

# 1计费方式

本文档介绍了阿里云提供的各种类型SSL数字证书服务计费和规格信息。

数字证书的基础定价根据不同的CA中心会有区别,您可以根据自己的实际情况选择适合的数字证书。影响数字证书价格的因素主要包括根证书的品牌、证书种类、域名数量、是否是通配域名和购买年限。

数字证书的价格详情请查看证书服务详细价格信息。

## SSL证书类型配置表

证书根据不同的验证级别,分为以下三类:

- ・ 域名型SSL(DV SSL)
- ・企业型SSL (OV SSL)
- ・ 増强型SSL(EV SSL)

根据保护域名的数量需求,SSL 证书又分为:

- · 单域名版:只保护一个域名,例如 www.abc.com 或者 login.abc.com 之类的单个域名
- · 多域名版:一张证书可以保护多个域名,例如同时保护 www.abc.com, www.bcd.com, pay .efg.com 等
- · 通配符版:一张证书保护同一个主域名下同一级的所有子域名,不限个数,形如\*.abc.com。 注意,通配符版只有 DVSSL 和 OVSSL 具有, EVSSL 不具有通配符版本。

| 证书品牌     | 证书类型      | 保护域名的类型                                                       | 说明                                                                                                    |
|----------|-----------|---------------------------------------------------------------|----------------------------------------------------------------------------------------------------|
| GeoTrust | 专业版OV SSL | <ul> <li>1个带通配符的域名</li> <li>1个明细域名</li> <li>多个明细域名</li> </ul> | 提供加密功能,对申请者<br>的身份进行严格的审核验<br>证,可提供可信身份证<br>明。<br>多个域名例上限为300个。<br>如:buy1.example.com<br>,buy2.example.com<br>,next.buy.example2.<br>com,上述3个明细子域名<br>计算为3个域名。 |

| 证书品牌       | 证书类型      | 保护域名的类型                                                     | 说明                                                                        |
|------------|-----------|-------------------------------------------------------------|---------------------------------------------------------------------------|
|            | 高级版EV SSL | ・ 1个域名<br>・ 多个域名                                            | 提供加密功能,对申请者<br>做最严格的身份审核验<br>证,提供最高度可信身份<br>证明,提供浏览器绿色地<br>址栏。            |
| GlobalSign | 专业版OV SSL | 通配符域名                                                       | 提供加密功能,对申请<br>者进行严格的身份审核验<br>证,提供可信身份证明。                                  |
| CFCA       | 专业版OV SSL | <ul> <li>・ 通配符域名</li> <li>・ 1个域名</li> <li>・ 多个域名</li> </ul> | 提供加密功能,对申请<br>者进行严格的身份审核验<br>证,提供可信身份证明。                                  |
|            | 高级版EV SSL | ・ 1个域名<br>・ 多个域名                                            | 提供加密功能,对申请者<br>做最严格的身份审核验<br>证,提供最高度可信身份<br>证明,提供浏览器绿色地<br>址栏。            |
| Symantec   | 专业版OV SSL | <ul> <li>・通配符域名</li> <li>・1个域名</li> <li>・多个域名</li> </ul>    | 提供加密功能,对申请<br>者进行严格的身份审核验<br>证,提供可信身份证明。                                  |
|            | 通配符DV SSL | 通配符域名                                                       | -                                                                         |
|            | 增强型OV SSL | ・ 1个域名<br>・ 多个域名                                            | 提供站点加密功能,需要<br>核验组织注册信息,证书<br>中会显示组织名称。组织<br>信息验证通过后,3个工作<br>日内颁发证书。      |
|            | 高级版EV SSL | ・1个域名<br>・ 多个域名                                             | 提供加密功能,对申请者<br>做最严格的身份审核验<br>证,提供最高度可信身份<br>证明,提供浏览器绿色地<br>址栏。            |
|            | 增强型EV SSL | ・ 1个域名<br>・ 多个域名                                            | 增强型EV SSL提供站点<br>加密功能,浏览器绿色地<br>址栏显示组织信息强化信<br>任。组织信息验证通过后7<br>个工作日内颁发证书。 |

| 证书品牌 | 证书类型      | 保护域名的类型 | 说明                                                                                                    |
|------|-----------|---------|----------------------------------------------------------------------------------------------------|
|      | 免费型DV SSL | 1个域名    | 免费新根证书,切入<br>DigiCert PKI体系,兼<br>容性操作系统版本IOS 5.<br>0+、Android 2.3.3+、<br>JRE 1.6.5+、WIN 7+。<br>最多保护一个明细子域<br>名,不支持通配符,一个<br>阿里云帐户最多签发20张<br>免费证书。 |

# 2 购买和申请流程

SSL证书购买完成后,您还需提交证书申请信息并完成审核才可获取SSL证书并应用到云产品。您 可通过阿里云SSL证书控制台购买证书并申请证书完成签发。

## 背景信息

购买和申请证书前请了解以下相关流程。

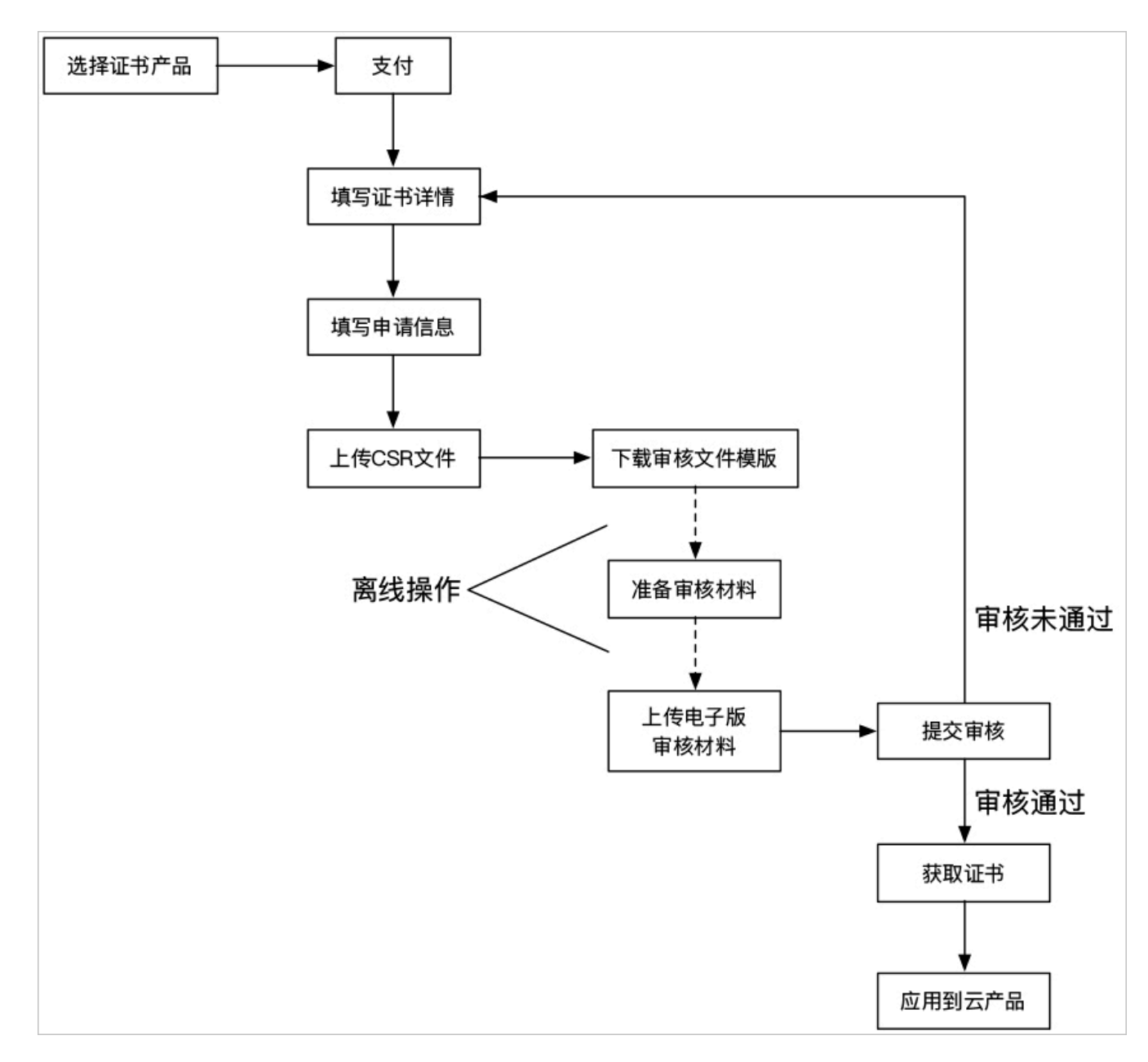

#### 操作步骤

## 1. 登录阿里云SSL证书服务售卖页面。

2. 选择证书类型、证书品牌、保护类型(需绑定的域名类型)和需要绑定的域名个数。

| ┃ 云盾证书服务(包年) |        |                                                                                           |                                                                                                    |
|--------------|--------|-------------------------------------------------------------------------------------------|----------------------------------------------------------------------------------------------------|
| 聖池本賽         | 选择证书类型 | <b>安型版OV SSL</b>                                                                          | 当前配置       送塚正书类型:     专业叛OV SSL       送塚品牌:     Symantec       域名共型:     1个域名       送塚域名个数:     1 个       购买数量:     1       购买数量:     1       配要助长:     1年       配量费用: |
|              | 域名类型   |                                                                                           | Contraction of Contraction                                                                                                    |
|              | 选择域名个数 | HED→「1958回名人,9594: DUY.example.com,Bg/next.buy.example.com, 按119593于36人会即导[136人会<br>1 小 章 | <b>立即购买</b> 加入购物车                                                                                                    |
| Œ            | 购买数量   | 1 \$                                                                                      |                                                                                                    |
| と思いていた。      | 购买时长   | 1年         2年           您的数字证书有效期显在审核通过之后的1年内有效                                           |                                                                                                    |

证书品牌和类型说明参见SSL证书类型配置表。

- 3. 选择证书的购买数量。
- 4. 选择购买时长,即证书的有效期。

说明:

SSL证书有效期为1-2年,不同的证书类型有效期不同。

- 5. 单击立即购买完成支付。
- 6. 在阿里云SSL证书控制台提交证书申请信息。
  - ・填写绑定域名信息。

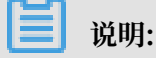

域名的数量和类型需要与已购买的证书订单保持一致。

- · 完整填写其他申请信息。
- · 上传证书请求CSR文件(仅手动生成CSR用户需上传,系统生成CSR用户无需上传)。
- 7. 提交证书申请。
- 8. 准备相应审核材料。需提交的审核材料参见申请证书需要提交的材料。
- 9. 上传电子版审核材料,并提交审核。

预期结果

您的证书完成申请审核并签发后即可应用到您的Web服务器和云产品。

## 安装证书相关文档:

- ・ 在Tomcat服务器上安装SSL证书
- · Ubuntu系统Apache 2部署SSL证书
- · 我获取到的数字证书如何配置在自己的Apache中?
- · 在Nginx/Tengine服务器上安装证书
- ・ 在IIS服务器上安装证书
- · CentOS系统Tomcat 8.5/9部署SSL证书
- ・Jetty服务器配置SSL证书

SSL证书有效期为1-2年,证书过期前您需对证书续费和完成续费申请,并安装续费购买的证书。详 细信息参见到期续费。

# 3 到期续费

阿里云SSL证书的购买年限为1年或2年,根据您选购的类型不同使用年限不同。证书到期前需及时 续费,否则您将无法继续使用SSL证书服务。

证书服务是先付费后服务的产品,不存在欠费情况。

# 📕 说明:

证书到期前30天,阿里云SSL证书服务控制台会提示您有即将过期的证书。您需在证书过期前预 留3-10个工作日进行续费,以免证书审核还未完成之前现有证书已经过期。

#### 操作步骤

- 1. 登录阿里云SSL证书控制台。
- 2. 在SSL证书页面,单击即将过期的证书模块下面的数字,展示即将过期的证书列表。

| =      | (-)阿里云                   | 中国大陆 ▼                                                     |                                                                      | Q. 搜索 |
|--------|--------------------------|------------------------------------------------------------|----------------------------------------------------------------------|-------|
| SSL    | 证书                       |                                                            |                                                                      |       |
| ŭΕ     | 书购买后,需要完善证<br>购买证书 ────► | 的信息并提交审核通过后才能使用。查看详细使<br>DV型&免费证书<br>完善资料、提交审核<br>OV&EV型证书 | <ul> <li>用说明 我需要人工服务指导</li> <li>域名所有权验证</li> <li>  组织机构验证</li> </ul> |       |
| 证<br>7 | <sup>书总数</sup> 💿<br>96   | 已签发的证书 待申请的证书<br>722 41                                    | 即将过期的证书 《 30天内到期的证书 1 20                                             |       |

3. 在即将过期的证书列表内,定位到需要续费的证书并单击有效期限右侧的续费。

| <b>说明:</b><br>证书到期续费时,                                             | 需要支付新使用期                                                                 | 限的证书费用并完成口                       | 申请资料的审核。  |                    |
|--------------------------------------------------------------------|--------------------------------------------------------------------------|----------------------------------|-----------|--------------------|
|                                                                    |                                                                          | Q. 證案                            |           | 费用 工单 餐糞 企业        |
| SSL证书                                                              |                                                                          |                                  |           |                    |
| ④书购买后,需要完善证书信息并进文审核通过后。           购买证书         >         完善资料、规交审核 | 7前後用。世智许偽使用規約「抗衛長人工服务指导<br>DV型&免費证书→ 域名所有权能证<br>OV&EV型证书→ 域名所有权能证<br>→ 1 | ▶ 邮票证书 下载证书                      |           | ,                  |
| 证书总数 ● 已签发的证书<br>796 722                                           | 侍申请的证书 即将过期的证书 30天内到<br>41 1 20                                          | 湖南的证书                            |           |                    |
| ■ 购买证书 ①上传证书                                                       |                                                                          |                                  | 即将过期1 > 全 | ##品牌 ∨ 近书域名 Q BB ☰ |
| 证书 品牌                                                              | 状态 绑定城名                                                                  | 有效期限                             | 已部署       | 操作                 |
| cert-912337                                                        | 已签发 ter com                                                              | 1年<br>2019年6月10日到期 <del>续责</del> | 负载均衡      | 洋情  部署 >   下载   吊樹 |
|                                                                    |                                                                          |                                  |           |                    |

4. 在SSL证书确认订单页面勾选服务协议并单击去支付完成续费操作。

续费购买的证书将和您上次购买证书时的品牌和型号完全一致。

5. 打开SSL证书控制台,在弹出的已确认完成续费提示对话框中单击确认。

## 6. 填写证书续费申请。

| 证书续费申请     |                                      | ×  |
|------------|--------------------------------------|----|
| 揮          | <b>写申请</b> 验证信息                      |    |
| * 证书绑定域名:  | *                                    | 0  |
| * 所在地:     | 请选择所在地 く                             | ]  |
| * 域名验证方式:  | ● 自动DNS验证 ②   ○ 手工DNS验证 ②   ○ 文件验证 ② |    |
| * 申请人姓名:   |                                      |    |
| * 申请人手机号:  | 1300000000                           | 0  |
| * 申请人邮箱:   |                                      | 0  |
| * CSR生成方式: | ● 系统生成 ○ 手动填写                        |    |
|            |                                      |    |
|            |                                      |    |
|            |                                      |    |
|            |                                      |    |
|            |                                      |    |
|            |                                      |    |
|            |                                      |    |
|            |                                      |    |
|            |                                      |    |
|            | 下一步                                  | 取消 |

申请证书时系统会自动同步您上次提交的申请信息和资料;续费申请证书时审核流程不会缩短。

## 7. 单击下一步并完成验证。

| 证书续费              | 申请                    | ×                                                          |
|-------------------|-----------------------|------------------------------------------------------------|
|                   | 填写申请                  | 验证信息                                                       |
| DNS验证方式<br>信息在证书经 | 式一般需要由您的域名<br>签发后可删除。 | GDNS管理人员进行操作。按照以下提示信息添加DNS解析记录,该验证                         |
| 配置项目              | 配置项值                  | Ĩ                                                          |
| 域名授权驻<br>型        | 会证类 DNS               |                                                            |
| 记录类型              | TXT 📀                 |                                                            |
| 主机记录              | _dnsauth              | n 🕐                                                        |
| 记录值               | 2019052               | 00000051ebtohhn0csb8ophtrrpht8g65odqikc2jbnd4tt23br96jec 🕘 |
| 验证                | ⊘ 验证成功                |                                                            |
|                   |                       |                                                            |
|                   |                       |                                                            |
|                   |                       |                                                            |
|                   |                       |                                                            |
|                   |                       |                                                            |
|                   |                       |                                                            |
|                   |                       |                                                            |
|                   |                       |                                                            |
|                   |                       |                                                            |
|                   |                       |                                                            |
|                   |                       | 提交审核 取消                                                    |

8. 验证成功后,单击提交审核。

提交审核后,SSL证书服务台会提示您证书续费申请已提交到CA公司、需要您保持电话畅通和 及时查阅邮箱的提示。

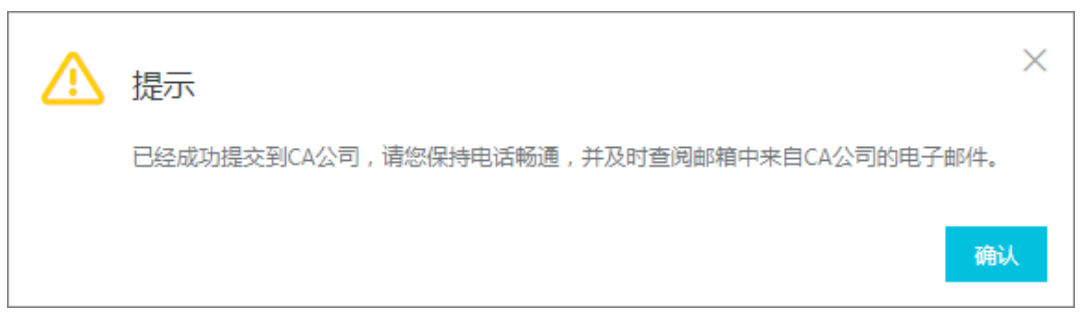

9. 将续费购买的证书重新安装到您的服务器中替换即将过期的证书。

| 얻 | ) X HH |
|---|--------|
|   | 况明:    |

如果没有在您的服务器中重新安装续费购买的证书,你的服务器将无法正常使用HTTPS服务。

安装证书详细操作参见以下文档:

- ・ 在Tomcat服务器上安装SSL证书
- · 在Apache服务器上安装SSL证书
- · Ubuntu系统Apache 2部署SSL证书
- · 我获取到的数字证书如何配置在自己的Apache中?
- · 在Nginx/Tengine服务器上安装证书
- ・ 在IIS服务器上安装证书
- · CentOS系统Tomcat 8.5/9部署SSL证书
- ・ Jetty服务器配置SSL证书

# 4 退款说明

您购买的SSL证书可以在提交审核前或者审核失败后申请全额退款。您可以在阿里云SSL证书控制 台进行退款操作。

#### 退款条件

以下情况可申请全额退款:

- · 已购证书提交审核之前可申请全额退款。
- · 已购证书审核失败的时候可申请全额退款。
- ·已购证书签发30天内且完成吊销可申请全额退款。

打开证书详情页面可查看证书签发的具体日期。

|                     |                                         |                                         |         | Q 搜索          |  |                    |  |                                       |     | 裏用         | 工業 發展                | 企业  | 支持与服务 | 2. | Ū, | ` <b>₩ 19</b> | 0 6 | 简体中学 | τ 🧕 |
|---------------------|-----------------------------------------|-----------------------------------------|---------|---------------|--|--------------------|--|---------------------------------------|-----|------------|----------------------|-----|-------|----|----|---------------|-----|------|-----|
| 证书购买后,需要完善证书信息并提交审核 | 通过回才能使用。查看详细便<br>DV型&免费证                | • ○ ○ ○ ○ ○ ○ ○ ○ ○ ○ ○ ○ ○ ○ ○ ○ ○ ○ ○ | 人工服务指导  |               |  |                    |  |                                       |     | 证书         | 详情                   |     |       |    |    |               |     |      | ×   |
| ● 「「「」」<br>         |                                         |                                         |         |               |  |                    |  |                                       | 案例: |            |                      |     |       |    |    |               |     |      |     |
|                     |                                         |                                         |         |               |  |                    |  |                                       | -   | 证书》<br>证书来 | (称:<br>:源: 购买        |     |       |    |    |               |     |      |     |
| ④ 日本式的証明<br>868 735 | <sup>待申请的证书</sup><br>78                 | ын:<br>1                                | 过期的证书 🙆 | 审核失败的证书<br>35 |  |                    |  |                                       |     | 证书单<br>绑定场 | 國: DV<br>路: p        |     |       |    |    |               |     |      |     |
|                     |                                         |                                         |         |               |  |                    |  |                                       | -   | 銀足「<br>有效調 | 7南: 5<br>1限: 1年      |     |       |    |    |               |     |      |     |
| ★ 約天正书 上传证书         | 第 1952年8 ① 上州市市 ③ 金油川市区 ③ 金油川市区 ③ 金油川市区 |                                         |         |               |  |                    |  | 8 法发到间:2019年7月24日<br>到期時前间:2020年7月23日 |     |            |                      |     |       |    |    |               |     |      |     |
| > 未签发<br>✓ 已签发      |                                         |                                         |         |               |  |                    |  |                                       |     | 所在地        | Ba<br>Balar Homoyana |     |       |    |    |               |     |      |     |
| 证书                  | 品碑                                      | 状态                                      | 鄉定域名    |               |  | 有效期限               |  | 已部署                                   |     | 申请人<br>申请人 | ,姓名:<br>,手机号:        | 000 |       |    |    |               |     |      |     |
|                     | Contra-                                 | 日签发                                     |         | Im            |  | 1年<br>2020年7月23日到期 |  |                                       |     | 申请人        | .邮箱:                 |     |       |    |    |               |     |      |     |

# ▋ 说明:

已购证书已成功签发超过30天不支持退款。

#### 退款流程

您可以参考以下步骤进行退款操作:

1. 登录SSL证书控制台。

## 2. 定位到需要退款的证书并单击退款。

| Ľ | 未签发                       |                                                                                                    |     |              |      |                    |     |      |     |                       |
|---|---------------------------|----------------------------------------------------------------------------------------------------|-----|--------------|------|--------------------|-----|------|-----|-----------------------|
|   | 证书                        | 品牌/类型                                                                                                    |     | 状态           | 绑定域名 |                    |     | 有效期限 | 已部零 | 操作                    |
|   |                           | Contraction of the local distance of the local distance of the loc |     | 已付款          |      |                    |     | 1年   |     | 退款申请                  |
|   |                           | latera<br>Recentle and                                                                                                    |     | 已付款          |      |                    |     | 1年   |     | 退款 申请                 |
|   | Contra Martina            | Carolina (Carolina (Caroli |     | 已付款          |      |                    |     | 1年   |     | 申请                    |
|   | and a second second       | 100 C                                                                                                    |     | 已付款          | n    |                    |     | 1年   |     | 退款 申请                 |
|   | Constanting of the second | Anna anna anna anna anna anna anna anna                                                                                                    |     | 重核失败 ③       |      |                    |     | 1年   |     | 退款 修改                 |
|   |                           | Contraction of the local division of the local division of the loc |     | 待验证          |      |                    |     | 1年   |     | 申请 撤回                 |
|   |                           |                                                                                                    |     |              |      |                    |     |      |     |                       |
| ř | 已签发                       |                                                                                                    |     |              |      |                    |     |      |     |                       |
|   | 证书                        | 品牌                                                                                                    | 状态  | 绑定域名         |      | 有效期限               | 已部署 |      |     | 操作                    |
|   | 1                         | -                                                                                                    | 已签发 |              |      | 1年<br>2020年7月23日到期 |     |      |     | 洋情  部署 >   下载   吊蛸    |
|   | and the second second     | a de la companya de la companya de la compa                                                                                                    | 已签发 | Collinger on |      | 1年<br>2020年7月18日到期 |     |      | 洋   | 青 退款 │ 部署 ~ │ 下號 │ 吊销 |
|   | an anna an Anna an        | Sectors.                                                                                                    | 已签发 | 1000         |      | 1年<br>2020年7月18日到期 | CDN |      | 洋   | 青 退款  部署 ~ 下载 吊销      |

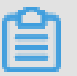

说明:

您可以在未签发或已签发列表中找到可以执行退款操作的证书。

- 3. 在退款申请页面填写退款原因。
- 4. 单击提交。

提交退款申请后SSL证书控制台页面会提示"退款申请成功,请等待审核"。

提交退款申请后3-5个工作日处理完成。退款款项会退至您下单时支付的支付宝帐号、网银渠道 或阿里云账号中。

## 查看退款审核进度

提交退款申请后,您可在SSL证书控制台的退款页面查看退款审核的进度和状态。如果退款审核失败,您可在该页面查看到相关提示和说明。

| │ 第 約天正书 ① 上传证书 | 全站HTTPS           |          |      | 退款 🗸 🗄 🗏 |
|-----------------|-------------------|----------|------|----------|
| 证书              | 申请时间              | 退款原因     | 状态   | 审批结果     |
| 普通販通配符 DV SSL   | 2019-04-17T10:54Z |          | 审核中  |          |
| 专业版通配符 OV SSL   | 2019-04-16T16:31Z | 100.0800 | 退款成功 |          |
| 普通版 DV SSL      | 2019-04-16T15:13Z | 1000.000 | 已回绝  | 1818.    |
| 普通版通配符 DV SSL   | 2019-04-12T16:25Z | 341708   | 退款成功 | 10.000   |
| 普通版通配符 DV SSL   | 2019-04-12T16:15Z |          | 已回绝  |          |